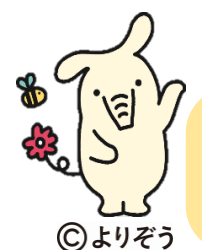

## J Aバンク Web 口座振替受付サービス のご案内

「Web 口座振替受付サービス」は、JAバンクと連携した収納機関のホームページから、インターネットを通じて口座振 替の手続きが可能となるサービスです。JA窓口へのご来店や口座振替依頼書のご記入は必要なく、インターネット上 で手続きが完了するため、手軽に便利にご利用いただけます。

【ステップ1】 事前にJAバンクアプリをダウンロードのうえ、JAサービスIDを取得していただくことで口座振替の手続きを スムーズに行うことができます。(JAサービスIDを既に取得済みの場合は、そのままステップ2へお進みください) ①右記QRコードよりJAバンクアプリをダウンロード ②JAバンクアプリの指示に従いJAサービスIDを取得

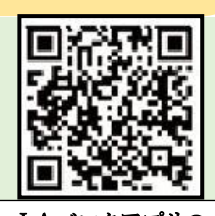

J Aバンクアプリの ダウンロード

【ステップ2】

J Aバンク Web口座振替受付サービスは、安城市HPからお申込みいただけます。
② 右記 QR コードより安城市 HP ヘアクセス
② 口座振替したい市税及び科目をクリック
③ 口座名義人(保護者)の情報を入力
※納税義務者との関係は「本人」を選択してください。

④ 各市税及び科目の申請に必要な情報を入力

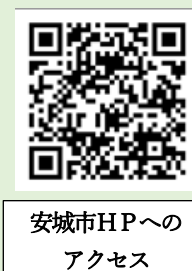

金融機関選択画面で【 ] Aバンク 農業協同組合はこちら】を選択します。

## 「JAバンクのWebサイト画面」へ遷移します。

| ①ご利用規約に同意                                          | ②サービス I Dとパスワード<br>を入力してログイン                                      | ③ <b>引落口座を選択</b>                | ④申込内容を確認                                                                             |
|----------------------------------------------------|-------------------------------------------------------------------|---------------------------------|--------------------------------------------------------------------------------------|
| = <b>、</b> JAバンク                                   | = ・ ・ ・ ・ ・ ・ ・ ・ ・ ・ ・ ・ ・ ・ ・ ・ ・ ・ ・                           | = ./ JAバンク                      | = <b>、</b> JAバンク                                                                     |
| ご利用相約                                              |                                                                   | 引き落とし口座選択                       | 口座振替申込同意確認                                                                           |
| C TURINARY                                         | ログイン                                                              |                                 | 収納機関名<br>〇〇〇〇 (1295-100.00)                                                          |
| ○○サービスのご利用ありがとうござい<br>ます。ここから先はJAバンクのサイトと<br>なります。 | サービスIDとパスワードをご入力いただき、<br>「ログイン」ボタンを押してください。                       | 収納機関名<br>○○○·収納機関               | 000-04X的2000<br>委托考名<br>AAAAAAAAAAA                                                  |
| ご利用規約:                                             | サービスIDを入力 *                                                       | 委託者名<br>AAAAAAAAA               | 金融機関コード(名称)                                                                          |
| 各サービスの利用規約が<br>表示されます。                             |                                                                   | 引き落とし口座を選択してください。               | 1111(JAOO)                                                                           |
|                                                    | パスワードを入力*                                                         | 金融機関名店舗名 貯金種目 口座番号              | 店舗コード(名称)<br>111(ムム店)                                                                |
|                                                    |                                                                   | ○ JAOO △△店 普通貯 111111111        |                                                                                      |
| 上記をご確認いただき、契約を行う場合<br>は「同意する」ボタンを押下してくださ<br>い。     | 新規利用登録またはパスワードをお忘れの場<br>合はホーム リンクを押して下さい。<br>ホーム リンクを押すと新しいタブが開きま | ○ JAOO x x 店 普通貯 2222222<br>金 2 | <b>貯金種目</b><br>普通貯金                                                                  |
| ■ 上記内容を確認しました                                      | す。お手続き完了後にタブを閉じて当画面か<br>らログインを行って下さい。                             | 以上の内容でよろしければ、「次<br>へ」を押してください。  | ロ座番号<br>11111111<br>2月1日、ただいた登録口店の前知来日本3                                             |
| 同意しない 同意する                                         | <b>戻る</b> ログイン                                                    | <b>戻る</b> 次へ                    | 過去いいたといた立家口服の間面に留うを入<br>力してください。<br>※暗証番号入力を所定回数以上間違える<br>と、キャッシュカード利用ができなくな<br>ります。 |
|                                                    | 5                                                                 |                                 | 暗証番号を入力 *                                                                            |
| J Aサービス I Dを持ってい                                   | ·>7_2 \ >                                                         | * 🚫                             | 内容をご確認いただき、よろしければ<br>「口座振替申込」ボタンを押してくださ<br>い。                                        |
| 方は表示に従い登録(裏面都                                      | 第三、 第二、 は、 お近くの J Aの窓口か、                                          |                                 | <b>戻る</b> 口座振發申込                                                                     |
| J Aバンクヘルプデスク 0120                                  | -058-098 へお問い合わせください。                                             |                                 |                                                                                      |
| 対応時間                                               | 平日9時から21時土日祝日9時から17時                                              | ware                            | 安城市HPに自動遷移します。                                                                       |

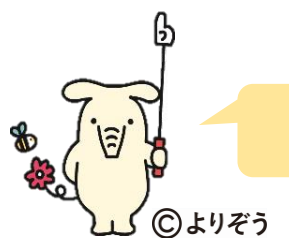

## J Aサービス I Dの取得方法をご案内します。

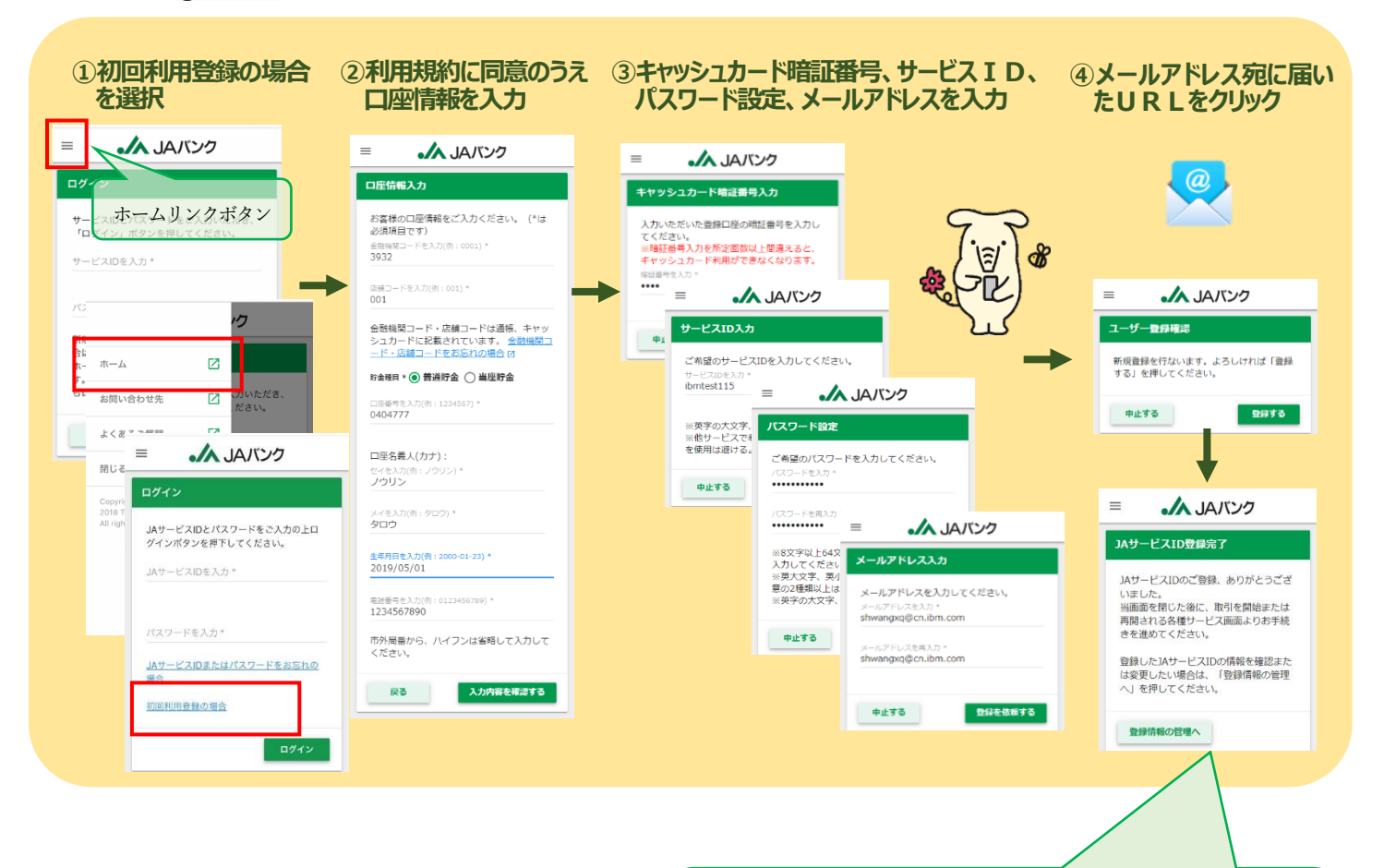

※ 本画面は、JAサービスIDの登録完了および登録情報 の確認・変更のための管理画面をご案内するものです。 WEB口座振替受付サービスのお申込みを進める場合 は、本画面(タブ)を閉じて、本資料の表面②のログイン 画面(タブ)に戻り、手続きを進めてください。